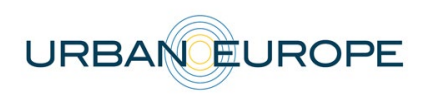

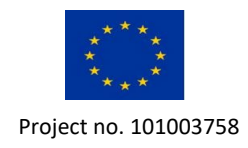

# **ERA-Net Cofund Urban Transformation Capacities**

# **Building transformation capacity through arts and design:** Unlocking the full potential for urban transitions

# Call Opening: 22 February 2023

Call text

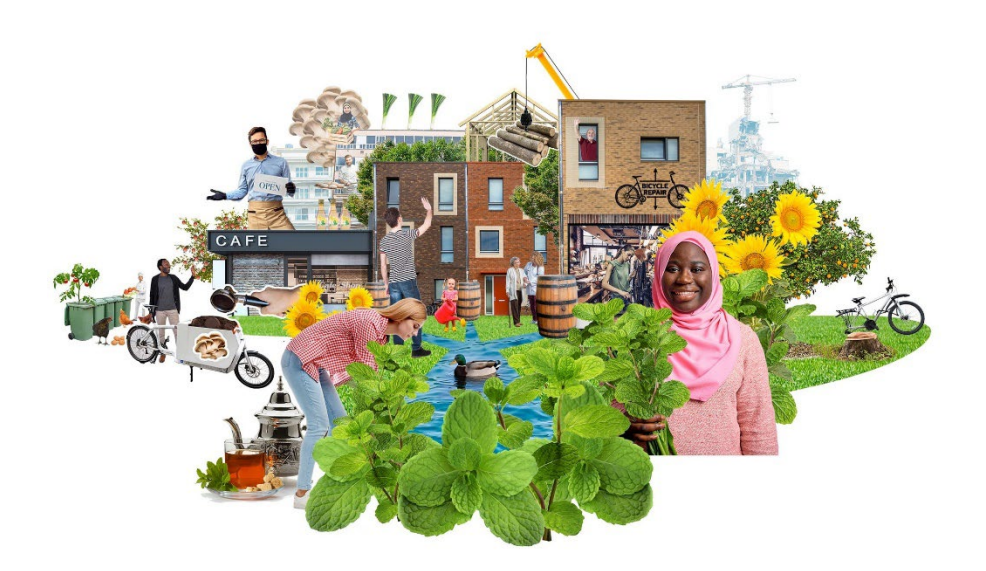

# Electronic Submission System UDiManager

# uefiscdi-direct.ro

# **Guidelines for Applicants for the Proposal Submission**

# Revised 2023-02-24, 2023-03-09

# **Call Secretariat**

If you have questions on the general call process and proposal submission, please contact the call secretariat: <u>btc\_enutc@formas.se</u>

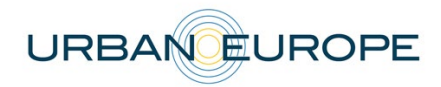

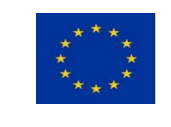

#### Contact Points Call Secretariat:

#### Kristina Laurell, ENUTC Coordinator

Formas – A Swedish Research Council for Sustainable Development Email: kristina.laurell@formas.se Tel.: +46 70 775 40 59

#### Ann Maudsley, Chair of Call Secretariat

Formas – A Swedish Research Council for Sustainable Development Email: ann.maudsley@formas.se Tel.: +46 73 056 48 07

#### Elena Simion, Responsible for submission platform and technical questions

UEFISCDI – Executive Agency for Higher Education, Research, Development and Innovation Funding Email: elena.simion@uefiscdi.ro Tel.: +40 21 307 19 93

#### **1. Introduction**

#### 1.1 About your proposal

All the information and documents related to the call can be accessed on the following BTC-ENUTC website page: <u>BTC ENUTC 2023 Call</u>

Prior to submission, the Main Applicant must carefully read the call text and prepare the application following the full proposal template available on the call page:

- Updates regarding the general information about the project and the project partners, an abstract and the financial information (planned budget) to be submitted directly to the online platform at <u>uefisedi-direct.ro</u>;
- An extended description of the quality of work, project objectives, key activities, data management, added value of the international cooperation and impact to be submitted in PDF format at <u>uefiscdi-direct.ro</u>.

Please be aware that each funding organisation has its own funding criteria and regulations, which are mentioned in the call announcement. The financial information submitted at the transnational level is for evaluation purposes only. The presentation of the financial information to be submitted at the national level, for all proposals or for selected projects only depending on the funding organisation, might differ depending on the funding organisation (different categories of expenses, details about the distribution over time etc.).

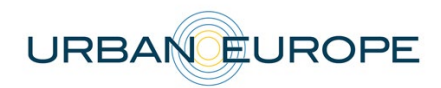

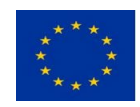

The templates are available on the call's webpage. The applicants requesting funds from the respective agencies have to fill them in and upload them in the submission system (UDiManager).

### 1.2. About the Submission System

The ENUTC Call 2023 electronic submission system is based on the Executive Agency for Higher Education, Research, Development and Innovation Funding (UEFISCDI) electronic submission system, UDiManager (<u>uefiscdi-direct.ro</u>). The present document is designed to guide you through the submission process and ensure a smooth submission for the full proposal stage.

Each modified page in the submission platform must be saved (using the "Save" button) before going to another page.

### 1.3. Roles in the Submission Process

Each project proposal must be submitted by a project consortium consisting of at least three eligible applicants applying for funds in the call from <u>at least two different countries whose</u> <u>funders participate in the call</u>.

Applicants are defined as organisations/institutions/companies (i.e. legal entities).

The Principal Investigator (PI) is defined as the person who is the lead investigator for an Applicant. Therefore, a consortium has the same number of PIs as applicants.

The Main Applicant coordinates the whole project. In addition, a proposal must have at least two additional Co-applicants.

The proposal may also include Cooperation Partners, described below. Each PI is only allowed to participate in a maximum of two proposals, and only once as the PI of a Main Applicant.

The Main Applicant creates the proposal in the submission system and adds the other project partners. It is the responsibility of the Main Applicant to ensure that the partner information is properly filled in. When the proposal is complete, the Main Applicant can verify and finalize it. No further changes can be done after the proposal has been officially submitted.

If you have any questions during the application process, please contact the ENUTC Joint Call Office/Call Secretariat. If any technical difficulties occur, please contact the IT team coordinating the submission platform at <a href="mailto:support@uefiscdi.ro">support@uefiscdi.ro</a>.

#### 2. How to Connect

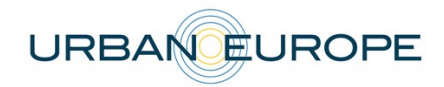

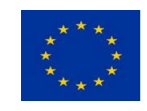

The Main Applicant can connect to the submission platform following the next steps.

#### 2.1 Submission System UDiManager (uefiscdi-direct.ro)

Access uefisci-direct.ro (<u>https://uefiscdi-direct.ro</u>) and start creating your account by clicking on [Sign up]:

| ••• • • < >                                                         | 0 e                                                                                                    | i uefiscdi-direct.ro                                                                                                  | Ċ                                                                                                    | • ÷ + ©                                                                    |
|---------------------------------------------------------------------|----------------------------------------------------------------------------------------------------|----------------------------------------------------------------------------------------------------|----------------------------------------------------------------------------------------------------|----------------------------------------------------------------------------|
| UGGFISCHI<br>INNOVATION AND CREATIVITY<br>INNOVATION AND CREATIVITY | PNCDI                                                                                                    | CNCS Constant Allower                                                                                                 | Control for Reservices<br>Account of the Reservices<br>Account of the Reservices<br>Norway grants                     | MINISTERUL EDUCAȚIEI ȘI CERCETĂR                                           |
| [Log In] [Sign Up] :                                                | : Home ::                                                                                                    |                                                                                                    |                                                                                                    |                                                                            |
| Home<br>Cookies Policy                                              | Welcome to UDiMana                                                                                                    | ager platform                                                                                                    |                                                                                                    |                                                                            |
| Terms and Conditions<br>Support & Contact                           | UDiManager is a "one-stop shop" platf<br>public R&D funding process.<br>The Executive Agency for Higher Educ                                      | form that facilitates the implementation and inn                                                                      | n of R&D project calls, being an important instrur                                                                    | ment in reducing administrative burden in                                  |
|                                                                     | - Ensure the appropriate run of the call<br>National Research Council and Adviso<br>- Support other Programmes: EEA & N<br>INNOVOUCHER 2018 Call. | Is from the National Research, Develop<br>ry Council for Research, Development<br>orway Financial Mechanismes, AAL 20 | ment and Innovation Plan (PNCDI II & PNCDI III)<br>and Innovation;<br>114 Forum, FLAG-ERA Joint Transnational Call (J | Programmes, scientifically coordinated by<br>TC) 2016, QuantERA 2017 call, |
|                                                                     | Current Calls:                                                                                                    |                                                                                                    |                                                                                                    |                                                                            |
|                                                                     | © PNCDI III, SP 3.6, Rewarding pa                                                                                                    | articipation in Horizon-2020: C                                                                                       | ontinuous submission                                                                                                  |                                                                            |
|                                                                     | Closed Calls:                                                                                                    |                                                                                                    |                                                                                                    |                                                                            |
| [Log In] [Sign Up]                                                  | :: Sign Up ::                                                                                                    |                                                                                                    |                                                                                                    | _                                                                          |
| Home                                                                |                                                                                                    |                                                                                                    |                                                                                                    |                                                                            |
| Terms and Conditions                                                |                                                                                                    |                                                                                                    | Sign-Up                                                                                                    |                                                                            |
| Support & Contact                                                   |                                                                                                    | First M                                                                                                    | lame:                                                                                                    |                                                                            |
|                                                                     |                                                                                                    | Last M                                                                                                    | lame:                                                                                                    |                                                                            |
|                                                                     |                                                                                                    | E                                                                                                    | mail:                                                                                                    |                                                                            |
|                                                                     |                                                                                                    | Pass                                                                                                    | word:                                                                                                    |                                                                            |
|                                                                     |                                                                                                    | Retype pass                                                                                                    | word:                                                                                                    |                                                                            |
|                                                                     |                                                                                                    | Terms                                                                                                    | and Conditions agreement                                                                                              |                                                                            |
|                                                                     |                                                                                                    | Enter th<br>characters fro<br>validation image b                                                                      | e five<br>n the<br>elow: <u>S.9_G.Q.P</u>                                                                             |                                                                            |
|                                                                     |                                                                                                    | V                                                                                                    | LIDATE AND REGISTER                                                                                                   |                                                                            |

If you have forgotten your password, you can recover it by accessing 'Forgot your password' option based on the email address you used when creating the account.

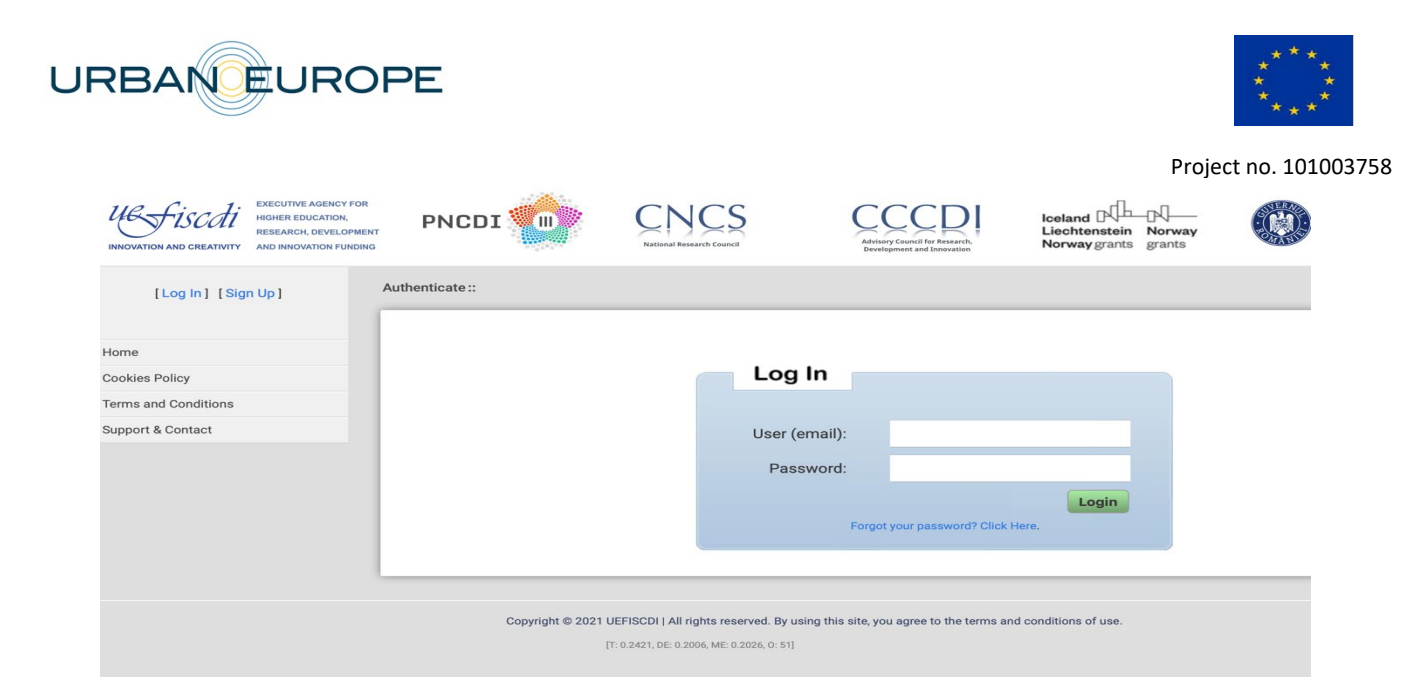

## 2.2 Create your proposal

Access the ENUTC call available in the Homepage of UDiManager (uefiscdi-direct.ro)

| USS FISCHI<br>INNOVATION AND CREATIVITY<br>INNOVATION AND CREATIVITY<br>INNOVATION FUNCTION | PNCDI                                    | CNCS<br>National Research Council       | Arkisory Council for Research,<br>Development and Innovation | Iceland Lechtenstein Norway<br>Norway grants grants | MINIS. |
|---------------------------------------------------------------------------------------------|------------------------------------------|-----------------------------------------|--------------------------------------------------------------|-----------------------------------------------------|--------|
| Logged in as<br>Elena SIMION                                                                | » Programmes» ENUTC Call Details »       | ENUTC 2023 Submission »                 |                                                              |                                                     |        |
| Administration<br>REPORTS<br>Reports                                                        | Building transform<br>Unlocking the full | ation capacity th<br>potential for urba | rough arts and des<br>n transitions                          | sign:                                               |        |
| Management Mail Log Search new                                                              | Call number: F-ENUTC-20                  | 23                                      |                                                              |                                                     |        |
| Home<br>User Information                                                                    | • Submission deadline: 25                | April 2021 (14:00 CET) Tir              | ne left: 64 days, 04 hours,                                  | 14 minutes, 22 seconds.                             |        |
| Change UserName                                                                             |                                          |                                         |                                                              |                                                     |        |
| Change Password                                                                             | SUBMIT A PREPRUPUSAL (ADDS NEW           | ACCESS                                  | MY APPLICATIONS                                              |                                                     |        |
| Evaluators Section Projects Selection                                                       | Guidelines for using submission          | platform are available here.            |                                                              |                                                     |        |
| Evaluate Projects Panel Projects                                                            | Details adout this Gall are availat      | ne nere.                                |                                                              |                                                     |        |

Start submitting a new proposal. You have the option to access an already created proposal for later updates, unless you have already finalized it and submitted it.

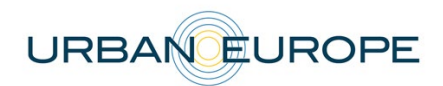

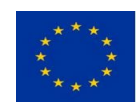

|                             | O Proposal Dea        | dline in: 64 days, | 04 hours, 11 minutes, 07 seconds. |                    |
|-----------------------------|-----------------------|--------------------|-----------------------------------|--------------------|
| 1. General Information      | 2. Financial          | Information        | 3. Upload documents               | 4. Verify/Finalize |
| 1 Proposal Information      | 1.2 Topics & Keywords | 1.3 Consortiun     | n                                 |                    |
| hanges have been saved!     |                       |                    |                                   |                    |
| neral Information           | *                     |                    |                                   |                    |
| PRELIMINARY REGISTRATIO     | N CODE                |                    |                                   |                    |
| TMP-ENUTC-2023-0003         |                       |                    |                                   |                    |
| FINAL REGISTRATION CODE     |                       |                    |                                   |                    |
| [received after submitting] |                       |                    |                                   |                    |
| PROJECT FULL TITLE          |                       |                    |                                   |                    |
| Augmented Urban CapaCIT     | ΓY                    |                    |                                   |                    |
|                             |                       |                    |                                   |                    |

### → Proposal General Information

Go ahead and fill in General information about your project.

Please pay attention **when selecting the number of partners**, as their number will later correlate with the Financial information (budget planning) section.

Please make sure that you fill in the **start** and **end date** for the project, the financial information will be summed up from the Financial Information section where you are going to detail the numbers (budget planned).

| clu<br>3 | ding N | /lain | Appli           | cant, | Co-A | pplic | ants and a Co-operation Partners |
|----------|--------|-------|-----------------|-------|------|-------|----------------------------------|
| UR       | ATIO   | N O   | F TH            | E PR  | OJE  | ECT ( | MONTHS)                          |
| [Se      | lect   | ]     |                 |       |      |       |                                  |
| (P       | ECTE   | D S   | TAR             | Г     |      |       |                                  |
| 0        | Feb    |       | <del>\$</del> 2 | 023   | \$   | 0     |                                  |
| Su       | Мо     | Ти    | We              | Th    | Fr   | Sa    |                                  |
|          |        |       | 1               | 2     | 3    | 4     |                                  |
| 5        | 6      | 7     | 8               | 9     | 10   | 11    |                                  |
| 12       | 13     | 14    | 15              | 16    | 17   | 18    |                                  |
| 19       | 20     | 21    | 22              | 23    | 24   | 25    | NTHS                             |
| 26       | 27     | 28    |                 |       |      |       | n section 2.1 Budget Breakdown   |
| _        |        |       | 2               |       |      |       |                                  |
| тот      |        |       | FCT             | 202   | тсі  |       | D **                             |
|          |        |       |                 | 003   | 131  |       |                                  |
|          | 10000  | 1100  | 1111 01         |       |      | tror  | n contion 2.1 Rudget Breakdown   |

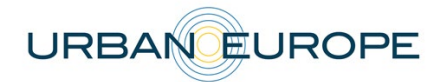

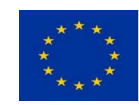

| The purpose of the call is that the project contributes to impact creation and implementation t<br>perspectives, methodologies and approaches connected to the EU initiatives: the New Europe<br>Cities . | hat build urban transformation capacities inspired by the new<br>an Bauhaus and the EU Mission: Climate Neutral and Smart |
|----------------------------------------------------------------------------------------------------|----------------------------------------------------------------------------------------------------|
|                                                                                                    | You have 1185 characters remaining from the maximum of 150                                                                |
| NUMBER OF ORGANISATIONS IN CONSORTIUM                                                                                                    |                                                                                                    |
| including Main Applicant, Co-Applicants and a Co-operation Partners                                                                                                    |                                                                                                    |
| 3                                                                                                    | \$                                                                                                    |
|                                                                                                    |                                                                                                    |
|                                                                                                    |                                                                                                    |
| 12                                                                                                    |                                                                                                    |
| 13                                                                                                    |                                                                                                    |
| 14                                                                                                    |                                                                                                    |
| 15                                                                                                    |                                                                                                    |
| 16                                                                                                    |                                                                                                    |
| 17                                                                                                    |                                                                                                    |
| 18                                                                                                    |                                                                                                    |
| 19                                                                                                    |                                                                                                    |
| 20                                                                                                    |                                                                                                    |
| 22                                                                                                    |                                                                                                    |
| 23                                                                                                    |                                                                                                    |
|                                                                                                    |                                                                                                    |

## → Topics and Keywords

This section displays the information available in the pre-proposal phase: the three main topics of the ENUTC 2023 call and the relevant selected keywords. This section doesn't allow any changes.

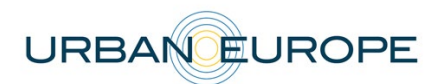

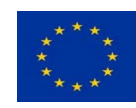

| 1. General Information                                                     | 2. Financial Inf                                                      | ormation             | 3. Upload documents | 4. Verify/Finalize |
|----------------------------------------------------------------------------|-----------------------------------------------------------------------|----------------------|---------------------|--------------------|
| 1.1 Proposal Information                                                   | 1.2 Topics & Keywords                                                 | 1.3 Consortium       | 1                   |                    |
| Changes have been saved!                                                   |                                                                       |                      |                     |                    |
| Project Topic(s)                                                           |                                                                       |                      |                     |                    |
| MAIN DOMAIN * Topic 1. Experimentation and                                 | co-creation for a beautiful and                                       | sustainable urban fu | iture               | \$                 |
| SECONDARY DOMAIN                                                           |                                                                       |                      |                     |                    |
| ✓ [Select]<br>Topic 2. Transformation to s<br>Topic 3. Designing Inclusive | ustainable cities / urban transfor<br>, Liveable and Green Neighbourł | rmation<br>noods     |                     | \$                 |
| Keywords                                                                   |                                                                       |                      |                     |                    |
| KEYWORD 1 *                                                                |                                                                       |                      | KEYWORD 4           |                    |
|                                                                            |                                                                       |                      |                     |                    |
| KEYWORD 3 *                                                                |                                                                       |                      |                     |                    |
| Project Topic(s)                                                           | -                                                                     |                      |                     |                    |
|                                                                            |                                                                       |                      |                     |                    |
| MAIN DOMAIN *                                                              | and co-creation for a beautiful                                       | and sustainable ur   | ban future          |                    |
| SECONDARY DOMAIN<br>optional, if case                                      |                                                                       |                      |                     |                    |
| Topic 2. Transformation to                                                 | o sustainable cities / urban trar                                     | nsformation          |                     |                    |
| Keywords                                                                   |                                                                       |                      |                     |                    |

| visual art                    |              |                 |
|-------------------------------|--------------|-----------------|
| KEYWORD 2 *                   | KEYWORD 5    |                 |
| augmented reality             |              |                 |
| KEYWORD 3 *                   |              |                 |
| urban transformation capacity |              |                 |
|                               |              |                 |
| << PREVIOUS SECTION           | SAVE CHANGES | NEXT SECTION >> |
|                               |              |                 |

→ Consortium: Main Applicant, Co-Applicants/Cooperation Partners Information

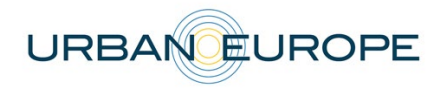

**Project Consortium** 

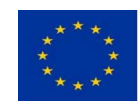

Project no. 101003758

Applicants are defined as organisations / institutions/companies (i.e. legal entities). The Principal Investigator (PI) is defined as the person who is the lead investigator for an Applicant. Therefore, a consortium has the same number of PIs as applicants. The Main Applicant coordinates the whole project.

The Main Applicant has to fill in the information for the Co-Applicants or Cooperation Partners, after having carefully selected the number of the involved project partners.

Section **1.3 Consortium** displays all the existing project partners, Cooperation Partners included.

One can ADD or REMOVE a project partner, if required by the funding agencies or, for an example, add Cooperation Partners if the Expert Panel have recommended it in their preproposal assessment.

Please make sure you correctly select each type of partner (Co-applicant or Cooperation Partner) and be aware that only after selecting the type of partner you can access the Financial Information to be filled-in for each project participant.

| oject Coordinator/Main Applicant (CO) 👻 |                               |
|-----------------------------------------|-------------------------------|
| RGANISATION DETAILS                     | MAIN APPLICANT CONTACT PERSON |
| TYPE OF PARTNER*                        | FIRST NAME*                   |
| Main Applicant                          | Elena                         |
| ORGANISATION COUNTRY*                   | LAST (FAMILY) NAME*           |
| Select country. ⊙ ✓                     | Simion                        |
| Belgium                                 | EMAIL*                        |
| Bulgaria<br>Latvia                      | elena.simion@uefiscdi.ro      |
| Netherlands                             | GENDER*                       |
| Poland<br>Romania                       | [Select]                      |
| Sweden                                  | cv*                           |

Please pay attention **when updating the number of partners**, as their number will later correlate with the Financial Information (budget planning) section.

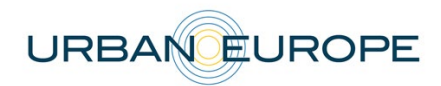

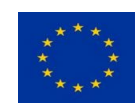

### **Project Consortium**

| RGANISATION DETAILS                                                                               | MAIN APPLICANT CONTACT PERSON                                                                                                    |
|---------------------------------------------------------------------------------------------------|----------------------------------------------------------------------------------------------------|
| TYPE OF PARTNER*                                                                                  | FIRST NAME*                                                                                                    |
| Main Applicant                                                                                    | Elena                                                                                                    |
| ORGANISATION COUNTRY*                                                                             | LAST (FAMILY) NAME*                                                                                                    |
| Romania                                                                                           | Simion                                                                                                    |
| FUNDING AGENCY*                                                                                   | EMAIL*                                                                                                    |
| [Select funding agency]                                                                           | GENDED*                                                                                                    |
| Executive Agency for Higher Education, Research, Development and<br>Innovation Funding (UEFISCDI) | [Select]                                                                                                    |
|                                                                                                   | CV*<br>Each PI must include their CV in English including their complete first and last name and<br>with information about participation in previous projects |
| TYPE OF ORGANISATION*                                                                             | Select a file to unload                                                                                                    |

Please be aware that you can also edit contact details for existing partners (Co-applicants).

| swearsh applicants can select in the submission system either Formas or the<br>sing applications for both together. | swearsn Energy Agency as both organisations administer the Swedrsh national part of the ENUTC call togethe |
|----------------------------------------------------------------------------------------------------|----------------------------------------------------------------------------------------------------|
| oject Coordinator/Main Applicant (CO) 🔻                                                                             |                                                                                                    |
| DRGANISATION DETAILS                                                                                                | MAIN APPLICANT CONTACT PERSON                                                                              |
| TYPE OF PARTNER*                                                                                                    | FIRST NAME*                                                                                                |
| Main Applicant                                                                                                    | Elena                                                                                                    |
| ORGANISATION COUNTRY*                                                                                               | LAST (FAMILY) NAME*                                                                                        |
| Romania                                                                                                    | ✓ Simion                                                                                                   |
| FUNDING AGENCY*                                                                                                    | EMAIL*                                                                                                    |
|                                                                                                    | ✓ elena.simion@uefiscdi.ro                                                                                 |
| ORGANISATION NAME*                                                                                                  | GENDER*                                                                                                    |
| Institution full name                                                                                               | [Select]                                                                                                   |
| ✓ [Select type]                                                                                                    | CV*                                                                                                    |
| University or Other Educational Institution                                                                         | Each PI must include their CV in English including their complete first and last name ar                   |
| Public or Private Research Organisation                                                                             | with mornation about participation in previous projects.                                                   |
| Business – SME                                                                                                    | Select a file to upload                                                                                    |
| Business – Large Enterprise                                                                                         |                                                                                                    |
| Urban Public Authority                                                                                              |                                                                                                    |

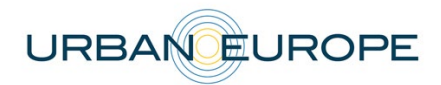

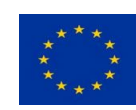

|                                                                                          | Select a file to upload |
|------------------------------------------------------------------------------------------|-------------------------|
| Other Public/Governmental Institution (1)                                                |                         |
| Other Public/Governmental Institution: e.g. hospital, other public utility, public       |                         |
| frastructure company;                                                                    |                         |
| Special Interest Group: e.g. union, chamber.                                             |                         |
| S THE ORGANISATION FROM CULTURE AND CREATIVE SECTOR?*                                    |                         |
| [Select an answer]                                                                       |                         |
| S THE ORGANISATION FROM CITIZENS INHABITANTS                                             |                         |
| NEIGHBOURHOODS) OR A COMMUNITY ORGANISATION?*                                            |                         |
| [Select an answer]                                                                       |                         |
| YES                                                                                      |                         |
| NO                                                                                       |                         |
| Vational VAT identification number                                                       |                         |
|                                                                                          |                         |
|                                                                                          |                         |
| EC PARTICIPANT IDENTIFICATION CODE (PIC)                                                 |                         |
| optional field, a 9-digit number serving as a unique identifier for organisations (legal |                         |
| entities) participating in EU funding programmes / procurements. A search tool for       |                         |
| ngamaauona anu uren FIUS IS avallable nele.                                              |                         |
|                                                                                          |                         |
|                                                                                          |                         |
| DRGANISATION ADDRESS                                                                     |                         |
|                                                                                          |                         |

Please make sure you correctly select each type of partner (Co-applicant or Cooperation Partner) and be aware that only after selecting the type of partner you can access the Financial Information to be filled in for each project participant.

### → Update CV for the PIs

Each partner requesting funding from the participating funding agencies must upload a Curriculum Vitae (CV) for the Principal Investigator (PI). For thehe applicants that need to change an already uploaded CV; the option is available in **1.3 Consortium** for each Co-Applicant. Please be aware that no specific format is provided by the ENUTC Call Secretariat, unless your respective funding agency is requiring one, in which case you can use the respective template.

### → National Forms required by Innoviris – to be checked

Some funding agencies participating in the call require specific national forms in the full proposal stage. Information is available in the <u>Call Text</u> and on the calls webb-site: <u>BTC</u> <u>ENUTC 2023 Call</u>

#### **Cooperation Partners: Letters of Intent**

A written commitment (Letter of Intent) from Cooperation Partners, participating with their own funding or with an in-kind contribution should be submitted with the full proposal. Cooperation Partners do not count toward the minimum of three eligible applicants from at least three different participating countries.

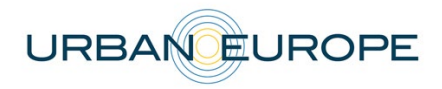

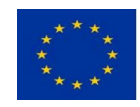

The Main Applicant can upload the Letter of Intent directly from a dedicated field when checking or updating the information from the pre-proposal phase in section 1.3 Consortium.

Please be aware that no specific format is provided by the Call Secretariat, unless your respective funding agency is requiring one, in which case you can use the respective template.

| RGANISATION DETAILS                                                                                                    | CONTACT PERSON FROM PARTNER 3 (P3)                                                                                                    |
|----------------------------------------------------------------------------------------------------|----------------------------------------------------------------------------------------------------|
| TYPE OF PARTNER*                                                                                                    | FIRST NAME*                                                                                                    |
| Cooperation Partner 🗘                                                                                                    |                                                                                                    |
| ORGANISATION COUNTRY*                                                                                                    | LAST (FAMILY) NAME*                                                                                                    |
| [Select country]                                                                                                    |                                                                                                    |
| ORGANISATION NAME*                                                                                                    | EMAIL*                                                                                                    |
|                                                                                                    |                                                                                                    |
|                                                                                                    | GENDER*                                                                                                    |
| TYPE OF ORGANISATION*                                                                                                    | [Select] +                                                                                                    |
| [Select type]                                                                                                    | LETTER OF INTENT*                                                                                                    |
| <sup>1</sup> Other Public/Governmental Institution: e.g. hospital, other public utility, public<br>infrastructure company; | A written commitment (Letter of Intent) from the Cooperation Partners, participating with their own finance or with an in-kind contribution |
| <sup>2</sup> Special Interest Group: e.g. union, chamber.                                                                  | Select a file to upload                                                                                                    |
| IS THE ORGANISATION FROM CULTURE AND CREATIVE SECTOR?*                                                                     |                                                                                                    |
| [Select an answer] \$                                                                                                    |                                                                                                    |
| IS THE ORGANISATION FROM CITIZENS INHABITANTS<br>(NEIGHBOURHOODS) OR A COMMUNITY ORGANISATION?*                            |                                                                                                    |
| [Select an answer]                                                                                                    |                                                                                                    |
| ORGANISATION VAT NUMBER*                                                                                                   |                                                                                                    |
| National VAT identification number                                                                                         |                                                                                                    |

### → Financial Information

This section is dedicated to the budget planning for your project. Please carefully check all the information introduced and press the "Save" button after filling in the information for each applicant, to make sure your final financial data is correctly displayed.

For the Cooperation Partners there is only one box to be filled in: Partner Contribution. This contribution can be the equivalent of an in-kind contribution or the own funds the respective partner brings into the project.

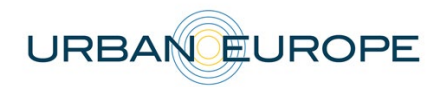

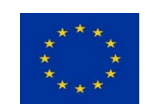

#### Budget Breakdown (EUR)

| Organisation                                                    | Project type of<br>partner<br>contribution | Category of<br>Expenses                                             | Category<br>Costs<br>(EUR) | Cost share<br>per partner<br>(%) | Total effort in<br>person months<br>per partner | Partner<br>contribution<br>(EUR) | Requested<br>funding<br>(EUR) | Funding rate<br>requested<br>(%) |
|-----------------------------------------------------------------|--------------------------------------------|---------------------------------------------------------------------|----------------------------|----------------------------------|-------------------------------------------------|----------------------------------|-------------------------------|----------------------------------|
|                                                                 |                                            | 1. Personnel<br>Costs                                               | 0,00                       |                                  |                                                 |                                  |                               |                                  |
|                                                                 |                                            | 2. R&D<br>equipments,<br>infra-structure<br>use                     | 0,00                       |                                  |                                                 |                                  |                               |                                  |
|                                                                 |                                            | 3. Costs of<br>materials                                            | 0,00                       |                                  |                                                 | 0,00                             | 0,00                          |                                  |
| Project<br>Coordinator/Main<br>Applicant (CO)<br>Main Applicant | [Select typ \$                             | 4. Sub-<br>contracting, third-<br>party costs                       | 0,00                       | 0,00 %                           | 0,00                                            |                                  |                               | 0,00 %                           |
|                                                                 |                                            | 5. Travel costs                                                     | 0,00                       |                                  |                                                 |                                  |                               |                                  |
|                                                                 |                                            | 6. Overhead costs                                                   | 0,00                       |                                  |                                                 |                                  |                               |                                  |
|                                                                 |                                            | Project<br>Coordinator/Main<br>Applicant (CO)<br><b>TOTAL costs</b> | 0,00                       |                                  |                                                 |                                  | ),00 EUR                      |                                  |

The final numbers can be checked again in the General Information section.

## → Upload Documents to UDiManager (<u>uefiscdi-direct.ro</u>)

This area is dedicated to an extended description of the project where applicants need to provide information about the quality of work, project objectives and work programme description, work packages, key activities, data management, added value of the international cooperation, impact and other relevant data.

**One document** must be uploaded imperatively as an **unprotected PDF file** (document generated from a word processor file to a PDF, no scanned document).

Please stick to the following formatting requirements: font size: **10 pt, line spacing: 1.15**. Both formatting requirements as well as the maximum number of pages (specified in the respective chapters) help the Expert Panel members to read and compare the proposals. Please note that you will be asked by the Call Secretariat to shorten your proposal after submission if the intended page limit is exceeded.

Once the PDF is uploaded, you can still replace it, if late changes occur.

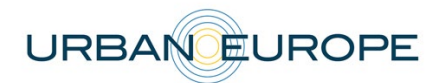

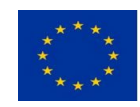

|                                                                                                    | a Proposal Deadline in: 64 days                                                                                                    | 04 hours 02 minutes 21 econds                                                                                                    |                                                                                                    |
|----------------------------------------------------------------------------------------------------|----------------------------------------------------------------------------------------------------|----------------------------------------------------------------------------------------------------|----------------------------------------------------------------------------------------------------|
|                                                                                                    | G Proposal Deadline In: 64 days,                                                                                                    | 04 hours, 03 minutes, 21 seconds.                                                                                                    |                                                                                                    |
| 1. General Information                                                                                                    | 2. Financial Information                                                                                                    | 3. Upload documents                                                                                                    | 4. Verify/Finalize                                                                                    |
| Funding Application Form and Declaratio                                                                                                    | ns                                                                                                    |                                                                                                    |                                                                                                    |
| oad Proposal Applica                                                                                                    | ition Form                                                                                                    |                                                                                                    |                                                                                                    |
|                                                                                                    |                                                                                                    |                                                                                                    |                                                                                                    |
|                                                                                                    |                                                                                                    |                                                                                                    |                                                                                                    |
| PROPOSAL APPLICATION FORM*                                                                                                    |                                                                                                    |                                                                                                    |                                                                                                    |
| PROPOSAL APPLICATION FORM*<br>Document must be uploaded imperatively a<br>Please stick to the following formatting requ                                                                                                    | s an <b>unprotected PDF file</b> (document generated from a<br>irrements: font size: 10 pt, line spacing: 1.15. Both form                                                                                                    | word processor file to a PDF, <b>no scanned document</b> )<br>atting requirements as well as the maximum number                                                                 | of pages (specified in the respective                                                                 |
| PROPOSAL APPLICATION FORM*<br>Document must be uploaded imperatively a<br>Please stick to the following formatting requ<br>chapters) help the Expert Panel members to<br>your proposal after submission if the inted                                                                         | s an <b>unprotected PDF file</b> (document generated from a<br>irrements: font size: 10 pt, line spacing: 1.15. Both form<br>read and compare the proposals, and ensure a fair ass<br><b>led page limit is exceeded</b> .                 | word processor file to a PDF, <b>no scanned document</b> )<br>atting requirements as well as the maximum number<br>essment for all applications. <b>Please note that you wi</b> | of pages (specified in the respective<br><b>il be asked by the Call Secretariat to short</b> e        |
| PROPOSAL APPLICATION FORM*<br>Document must be uploaded imperatively a<br>Please stick to the following formatiung requ-<br>chapters) help the Expert Panel members to<br>your proposal after submission if the intend<br>Select a file to upload                                            | s an <b>unprotected PDF file</b> (document generated from a<br>uirements: font size: 10 pt, line spacing: 1.15. Both form<br>read and compare the proposals, and ensure a fair ass<br><b>led page limit is exceeded</b> .                 | word processor file to a PDF, <b>no scanned document</b> )<br>atting requirements as well as the maximum number<br>essment for all applications. <b>Please note that you wi</b> | ,<br>of pages (specified in the respective<br><b>il be asked by the Call Secretariat to short</b> e   |
| PROPOSAL APPLICATION FORM*<br>Document must be uploaded imperatively a<br>Please stick to the following formatting requ<br>chapters) help the Expert Panel members to<br>your proposal after submission if the intend<br>Select a file to upload                                             | s an <b>unprotected PDF file</b> (document generated from a<br>irrements: font size: 10 pt, line spacing: 1.15. Both form<br>read and compare the proposals, and ensure a fair ass<br><b>led page limit is exceeded</b> .                 | word processor file to a PDF, <b>no scanned document</b> )<br>atting requirements as well as the maximum number<br>essment for all applications. <b>Please note that you wi</b> | ,<br>r of pages (specified in the respective<br><b>il be asked by the Call Secretariat to short</b> d |
| PROPOSAL APPLICATION FORM*<br>Document must be uploaded imperatively a<br>Please stick to the following formatting requ<br>chapters) help the Expert Panel members to<br>your proposal after submission if the intend<br>Select a file to upload<br>Proposal form template can be downloaded | s an <b>unprotected PDF file</b> (document generated from a<br>irrements: font size: 10 pt, line spacing: 1.15. Both form<br>read and compare the proposals, and ensure a fair ass<br><b>led page limit is exceeded</b> .                 | word processor file to a PDF, <b>no scanned document</b> )<br>atting requirements as well as the maximum number<br>essment for all applications. <b>Please note that you wi</b> | ,<br>of pages (specified in the respective<br><b>ill be asked by the Call Secretariat to short</b>    |
| PROPOSAL APPLICATION FORM*<br>Document must be uploaded imperatively a<br>Please stick to the following formatting requ<br>chapters) help the Expert Panel members to<br>your proposal after submission if the intend<br>Select a file to upload<br>Proposal form template can be downloaded | s an <b>unprotected PDF file</b> (document generated from a<br>irrements: font size: 10 pt, line spacing: 1.15. Both form<br>read and compare the proposals, and ensure a fair ass<br><b>led page limit is exceeded</b> .<br>I from here. | word processor file to a PDF, <b>no scanned document</b> )<br>atting requirements as well as the maximum number<br>essment for all applications. <b>Please note that you wi</b> | ,<br>of pages (specified in the respective<br><b>il be asked by the Call Secretariat to short</b> e   |
| PROPOSAL APPLICATION FORM*<br>Document must be uploaded imperatively a<br>Please stick to the following formating requ<br>chapters) help the Expert Panel members to<br>your proposal after submission if the intend<br>Select a file to upload<br>Proposal form template can be downloaded  | s an <b>unprotected PDF file</b> (document generated from a<br>irrements: font size: 10 pt, line spacing: 1.15. Both form<br>read and compare the proposals, and ensure a fair ass<br><b>led page limit is exceeded</b> .<br>I from here. | word processor file to a PDF, <b>no scanned document</b> )<br>atting requirements as well as the maximum number<br>essment for all applications. <b>Please note that you wi</b> | ,<br>r of pages (specified in the respective<br>ill be asked by the Call Secretariat to short         |

You can always return to your application in progress from the homepage by accessing the submitted projects list.

| » Programmes» ENUTC Call Details » ENUTC 2023 Submission »                                                      |  |
|----------------------------------------------------------------------------------------------------|--|
| Building transformation capacity through arts and design:<br>Unlocking the full potential for urban transitions |  |
| Call number: F-ENUTC-2023                                                                                       |  |
| • Submission deadline: 25 April 2021 (14:00 CET) Time left: 64 days, 03 hours, 27 minutes, 42 seconds.          |  |
| SUBMIT A PREPROPOSAL (ADDS NEW PROJECT) ACCESS MY APPLICATIONS                                                  |  |
| Guidelines for using submission platform are available here.<br>Details about this Call are available here.     |  |

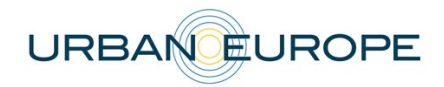

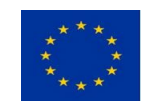

## 4. Submission of the Application: Export to PDF | Verify | Finalize

This area allows the applicants to check if any relevant information is missing from their application. 'Verify' can be pressed many times before the submission. 'Finalize' is the button that will convert the application to an official record (timestamp) followed by a receipt confirmation message and offering also the possibility to download a copy of your application.

Unless your application is final, please make sure you don't press 'Finalize'.

An Export to PDF option is available to the Main Applicant to give the possibility to share the application with the consortium partners before the final submission.

|                        | • Proposal Deadline in: 64 days,             | 04 hours, 03 minutes, 09 seconds.             |                    |
|------------------------|----------------------------------------------|-----------------------------------------------|--------------------|
| 1. General Information | 2. Financial Information                     | 3. Upload documents                           | 4. Verify/Finalize |
| lize proposal regist   | ation                                        |                                               |                    |
|                        |                                              |                                               |                    |
|                        |                                              |                                               |                    |
|                        | You can not modify pren                      | ronosal after finalizing                      |                    |
|                        | Make sure all information is correct and con | nplete before pressing the button "Finalize " |                    |
|                        | You can check if the completed information   | n is correct by pressing the button "Verify". |                    |
|                        |                                              |                                               |                    |
|                        | Do you want                                  | to continue?                                  |                    |
|                        |                                              | to continue:                                  |                    |
|                        | VER                                          | FY                                            |                    |
|                        | Ver                                          | JFY                                           |                    |
|                        | VER                                          | IFY                                           |                    |

After the application process is finished, you will be able to download a PDF file with the information submitted.

The following screenshots are example of a submitted proposal:

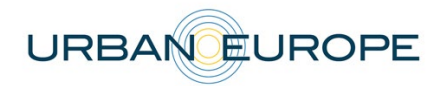

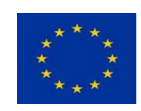

| •••                 | < >                                                                                            | O                          | 🔒 uefiscdi-dir                                      | ect.ro                                          | Ċ                                            | ⊕ û + ⊡                 |
|---------------------|------------------------------------------------------------------------------------------------|----------------------------|-----------------------------------------------------|-------------------------------------------------|----------------------------------------------|-------------------------|
| US FISCAL           | EXECUTIVE AGENCY FOR     HIGHER EDUCATION,     RESEARCH, DEVELOPMEN     AND INNOVATION FUNDING |                            | CNCS<br>National Research Council                   | Advisory Council for Re<br>Development and Inno | Liechtenstein Norway<br>Norway grants grants | MINISTERUL EDUCATELI SI |
| Logged i            | nas                                                                                            | :: Programmes :: ENUTC Cal | Details :: ENUTC 2021 Submission                    | :: Submission ::                                |                                              |                         |
| Elena SIN<br>[Log 0 | ut]                                                                                            |                            | © Deadline                                          | in: 76 days, 18 ho                              | ours, <b>28</b> minutes, <b>25</b> seconds.  |                         |
| Administration      |                                                                                                | 1. General Informati       | on 2. Financial                                     | Information                                     | 3. Upload documents                          | 4. Verify/Finalize      |
| REPORTS             |                                                                                                |                            |                                                     |                                                 |                                              |                         |
| Home                |                                                                                                | Finalize preprop           | osal registration                                   |                                                 |                                              |                         |
| User Information    |                                                                                                |                            |                                                     |                                                 |                                              |                         |
| Change UserName     |                                                                                                |                            |                                                     |                                                 |                                              |                         |
| Account Information |                                                                                                |                            | The registration                                    | of the project prepr                            | oposal was successful. Thank you!            |                         |
| Change Password     |                                                                                                |                            |                                                     |                                                 |                                              |                         |
| Companies           |                                                                                                |                            |                                                     | EXPORT THE PREPRO                               | POSAL AS A PDF FILE                          |                         |
| Programmes          |                                                                                                |                            |                                                     |                                                 |                                              |                         |
| Notifications       |                                                                                                |                            |                                                     |                                                 |                                              |                         |
| SUBMITTED PROJEC    | TS                                                                                             |                            |                                                     | < PREVIOUS SECTION                              | NEXT SECTION >>                              |                         |
| ENUTC Call Details  |                                                                                                |                            |                                                     |                                                 |                                              |                         |
| ENUTC 2021 Submi    | ssion                                                                                          |                            |                                                     |                                                 |                                              |                         |
| CNCS                | A- DDE1( 0000                                                                                  |                            |                                                     |                                                 |                                              |                         |
|                     |                                                                                                |                            |                                                     |                                                 |                                              |                         |
| Page 1              | JTC-2021-0003.p<br>of 7                                                                        | odf                        |                                                     | 6 🖉 -                                           | C Search                                     |                         |
|                     |                                                                                                |                            |                                                     |                                                 |                                              |                         |
|                     |                                                                                                |                            |                                                     |                                                 | F-ENUTC-2021-0003                            |                         |
|                     |                                                                                                |                            | Urban Transform<br>Joint Call for Pi<br>project pre | nation Cap<br>roposals -<br>e-proposal          | acities<br>2021                              |                         |
| G                   | General                                                                                        | Informatio                 | n*                                                  |                                                 | URBANEU                                      | ROPE                    |
|                     | PRELIMINARY                                                                                    | REGISTRATION CO            | DE                                                  |                                                 |                                              |                         |
|                     | FINAL REGIST                                                                                   | RATION CODE                |                                                     |                                                 |                                              |                         |
|                     | PROJECT FULI                                                                                   | L TITLE                    |                                                     |                                                 |                                              |                         |
|                     | PROJECT ACR<br>Maximum 64 char                                                                 | ONYM/SHORT TITLE<br>acters |                                                     |                                                 |                                              |                         |
|                     | PROJECT ABS                                                                                    | TRACT                      |                                                     |                                                 |                                              |                         |

The submission system (UDiManager) will automatically send a confirmation email message to the Main Applicant containing the application identification number as well as the submission timestamp.

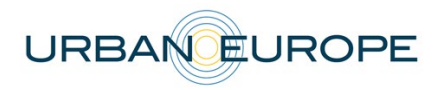

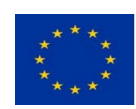

|                                                                                                    | Project no. 1010                                                                                                    |
|----------------------------------------------------------------------------------------------------|----------------------------------------------------------------------------------------------------|
|                                                                                                    | lej 🦰 👻 🗖 Move to                                                                                                    |
| Support                                                                                                    | 🖿 Inbox - Exchange 22:31                                                                                                    |
| To: Elena Simion,                                                                                                    |                                                                                                    |
| Reply-To: Support                                                                                                    |                                                                                                    |
| IIo.                                                                                                    |                                                                                                    |
|                                                                                                    |                                                                                                    |
|                                                                                                    |                                                                                                    |
| u have successfully submitted a project pre-proposal using the online platform UDiManager ( <u>http://uefiscdi-direct.r</u><br>e following registration code was assigned to your pre-proposal; F-ENUTC-2021-0003.                                                                                                    | <u>ro)</u> .                                                                                                    |
| the have successfully submitted a project pre-proposal using the online platform UDiManager ( <u>http://uefiscdi-direct.r</u><br>te following registration code was assigned to your pre-proposal: F-ENUTC-2021-0003.                                                                                                    | <u>ro)</u> .                                                                                                    |
| ou have successfully submitted a project pre-proposal using the online platform UDiManager ( <u>http://uefiscdi-direct.r</u><br>e following registration code was assigned to your pre-proposal: F-ENUTC-2021-0003.                                                                                                    | <u>ro)</u> .                                                                                                    |
| u have successfully submitted a project pre-proposal using the online platform UDiManager ( <u>http://uefiscdi-direct.r</u><br>e following registration code was assigned to your pre-proposal: F-ENUTC-2021-0003.<br>est regards,                                                                                                    | <u>ro</u> ).                                                                                                    |
| u have successfully submitted a project pre-proposal using the online platform UDiManager ( <u>http://uefiscdi-direct.r</u><br>e following registration code was assigned to your pre-proposal: F-ENUTC-2021-0003.<br>st regards,<br>DiManager Team                                                                                                    | <u>ro</u> ).                                                                                                    |
| u have successfully submitted a project pre-proposal using the online platform UDiManager ( <u>http://uefiscdi-direct.r</u><br>ie following registration code was assigned to your pre-proposal: F-ENUTC-2021-0003.<br>ist regards,<br>DiManager Team                                                                                                    | <u>ro</u> ).                                                                                                    |
| u have successfully submitted a project pre-proposal using the online platform UDiManager ( <u>http://uefiscdi-direct.r</u><br>ie following registration code was assigned to your pre-proposal: F-ENUTC-2021-0003.<br>Inst regards,<br>DiManager Team<br>is is an automated message.<br>Is message is confidential and it is property of the Executive Agency for Higher Education, Research, Development and Innovation Fundi<br>II as to any other person autorized to receive it. In case you are not the intended addressee, we hereby inform you that the disclosure, c<br>it, are strictly forbidden and determine legal responsibility.                                                                                                    | ro).                                                                                                    |
| u have successfully submitted a project pre-proposal using the online platform UDiManager ( <u>http://uefiscdi-direct.r</u><br>e following registration code was assigned to your pre-proposal: F-ENUTC-2021-0003.<br>est regards,<br>DiManager Team<br>is is an automated message.<br>Is message is confidential and it is property of the Executive Agency for Higher Education, Research, Development and Innovation Fundi<br>I as to any other person authorized to receive it. In case you are not the intended addressee, we hereby inform you that the disclosure, c<br>it, are strictly forbidden and determine legal responsibility.<br>on have received I by mistake please let us know by preply and then delete it from your system.<br>y form of reproduction, dissemination, copying, disclosure, modification, distribution and/or publication of this message without UEFISCD                                                                                                    | ro).<br>ling (UEFISCDI). It is exclusively destined to the person mentioned as addressee, as<br>copying or distribution of the present information, or the initiation of any action based<br>DI approval is forbidden.                                                                        |
| u have successfully submitted a project pre-proposal using the online platform UDiManager (http://uefiscdi-direct.r<br>e following registration code was assigned to your pre-proposal: F-ENUTC-2021-0003.<br>est regards,<br>DiManager Team<br>is is an automated message.<br>is message is confidential and it is property of the Executive Agency for Higher Education, Research, Development and Innovation Fundii<br>las to any other person authorized to receive it. In case you are not the intended addressee, we hereby inform you that the disclosure, c<br>it, are strictly forbidden and determine legal responsibility.<br>ou have received It by mistake please let us know by preply and then delete it from your system.<br>y form of reproduction, dissemination, copying, disclosure, modification, distribution and/or publication of this message without UEFISCDI<br>inions, conclusions and other information in this message that do not relate to the official message shall be understood as neither given r                                                                                       | ro).<br>Ing (UEFISCDI). It is exclusively destined to the person mentioned as addressee, as<br>copying or distribution of the present information, or the initiation of any action based<br>DI approval is forbidden.<br>nor endorsed by UEFISCDI. We appreciate your cooperation. Thank you! |
| In have successfully submitted a project pre-proposal using the online platform UDiManager (http://uefiscdi-direct.r<br>e following registration code was assigned to your pre-proposal: F-ENUTC-2021-0003.<br>Inst regards,<br>DiManager Team<br>is is an automated message.<br>s message is confidential and it is property of the Executive Agency for Higher Education, Research, Development and Innovation Fundil<br>II as to any other person authorized to receive it. In case you are not the intended addressee, we hereby inform you that the disclosure, co<br>it, are strictly forbidden and determine legal responsibility.<br>ou have received it by mistake please let us know by reply and then delete it from your system.<br>y form of reproduction, dissemination, copying, disclosure, modification, distribution and/or publication of this message without UEFISCD<br>inions, conclusions and other information in this message that do not relate to the official message shall be understood as neither given r<br>unsubscribe please send an email to this address: unsubscribe@uefiscdi-direct.ro | ro).<br>Ing (UEFISCDI). It is exclusively destined to the person mantioned as addressee, as<br>copying or distribution of the present information, or the initiation of any action based<br>DI approval is forbidden.<br>nor endorsed by UEFISCDI. We appreciate your cooperation. Thank you! |

### You can also double check the submission notifications from your UDiManager account.

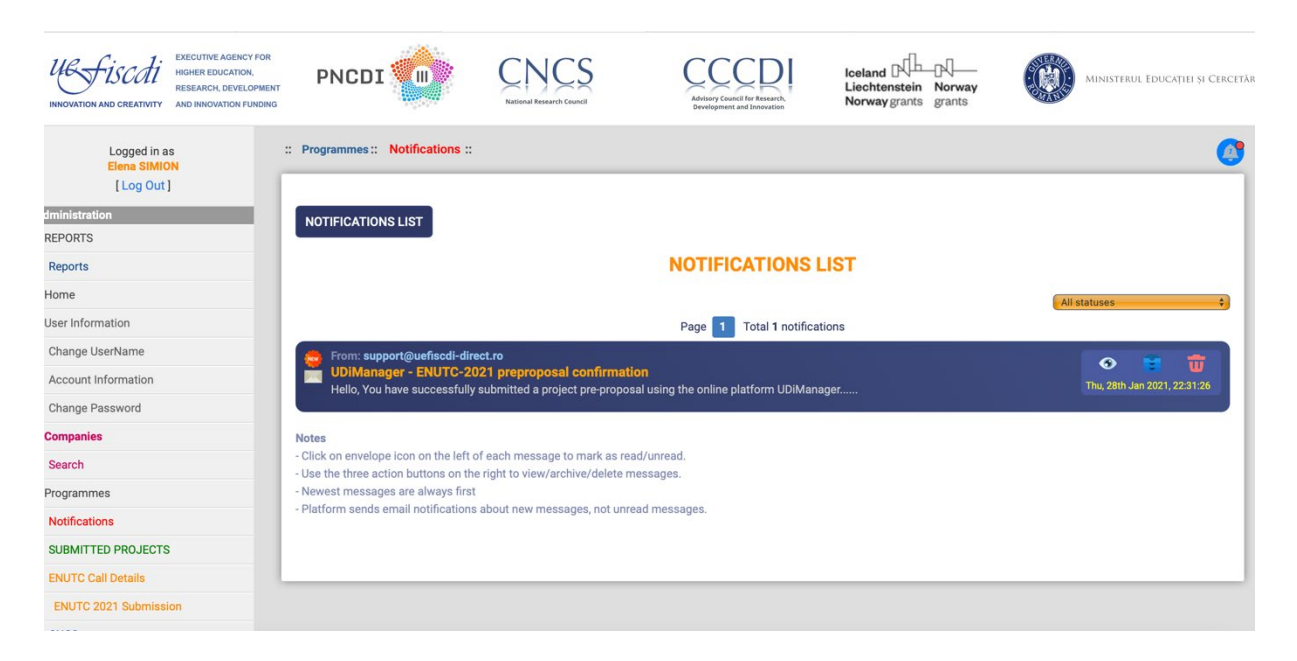